# DEVEC – Sistema de Declaração do Valor de Aquisição de Energia

Cartela de acesso rápido contendo explicações sobre o uso e as funcionalidades de cadastro do Contrato e da solicitação de dispensa de apresentação da DEVEC.

## 1 – Acesso ao Sistema

O sistema deve ser acessado por meio do portal Receita/PR, pelos endereços <u>http://www.devec.fazenda.pr.gov.br</u> ou <u>http://www.fazenda.pr.gov.br/</u>. Utilizar o navegador Mozilla Firefox – versão igual ou superior a 25, ou Chrome – versão igual ou superior a 30, ou ainda Internet Explorer – versão igual ou superior a 10.

#### Visualizando Tela Inicial:

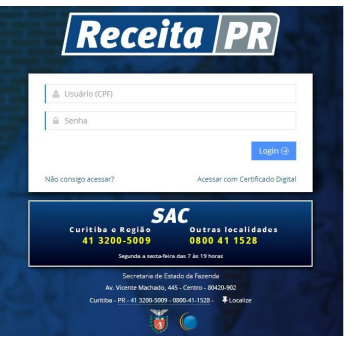

Digitar o usuário, senha, clicar no botão "Login" e abrirá a seguinte tela, com as funcionalidades conforme permissão do usuário:

| ESTADO DO PARANA<br>SECRITARIA DE ESTADO DA FAZENDA | Rolettes   Contab   Maga do Size   Sar                                                                                                    |  |  |  |  |  |  |  |
|-----------------------------------------------------|----------------------------------------------------------------------------------------------------|--|--|--|--|--|--|--|
| Pesquisar >                                         |                                                                                                    |  |  |  |  |  |  |  |
| Suporte ao Usuário 🔰                                | Verbain                                                                                                    |  |  |  |  |  |  |  |
| DEVECIPR ~                                          | nouclas                                                                                                    |  |  |  |  |  |  |  |
| Consumidor Livre 👻                                  |                                                                                                    |  |  |  |  |  |  |  |
| Apresentar e Consultar DEVEC                        | Nova modalidade de pedido de uso de sistema de processamento de dados                                                                                                    |  |  |  |  |  |  |  |
| Apresentar e Consultar DEVEC<br>de Ajuste Anual     | A Recella Estasula informa que sed dispontibiliziós, a partir de 21092011, no portal ReceltaRR, o nova sentiço LPD, no quai:<br>1) Os fornecedores de asistemas de procesamento de dados para esoftunção fiscal, emasão de documentos fiscais e gestão, localizados<br>netía u car unais antidade tenestas, poetido de fatuar:<br>a) a insclução no Castado de Fornecedores;<br>b) o conselucemente do as alternas que no |  |  |  |  |  |  |  |
| Cadastro de Consumidores                            |                                                                                                    |  |  |  |  |  |  |  |
| Cadastro de Contratos                               |                                                                                                    |  |  |  |  |  |  |  |
| lolicitar Dispensa de DEVEC                         |                                                                                                    |  |  |  |  |  |  |  |
| Distribuidora 👻                                     | d) o pedido de cessação da credencial do sistema.                                                                                                    |  |  |  |  |  |  |  |
| Batxar Arquivo DEVEC<br>Processada                  | 2) Os usuários dos sistemas de processamento de dados poderão elebuar<br>a) o pedido de uso do (s) sistemas() por processamento de dados;<br>b) a manderação das sintemações;                                                                                                    |  |  |  |  |  |  |  |
| Emitir Comprovante de Medição                       |                                                                                                    |  |  |  |  |  |  |  |
| Entregar Arquivo de Medição                         | c) a cessargeo do dato.                                                                                                    |  |  |  |  |  |  |  |
|                                                     | Para a utilização dos serviços acima há peressidade próvia de os responsáveis pelas empresas forperedoras, hem como os responsáveis                                                                                                    |  |  |  |  |  |  |  |

Atenção: O usuário deverá estar vinculado como sócio ou contabilista.

### 2 – Cadastro de Contratos

O cadastro do Contrato é um pré-requisito para apresentação da DEVEC.

Acessar a função Menu - DEVEC/PR – Consumidor Livre – Cadastro de Contratos; será aberta a tela conforme exemplo na figura abaixo:

| Cadastro de Contratos 🗷               |                  |             |               |          |                   |                     |       |
|---------------------------------------|------------------|-------------|---------------|----------|-------------------|---------------------|-------|
| → Consultar                           |                  |             |               |          |                   |                     |       |
| (*) Campos de preenchimento obrigatón | io               |             |               |          |                   |                     |       |
| - Consumidor Livre                    |                  |             |               |          |                   |                     |       |
| * CNP3:                               |                  |             | Q Derminer    | limor.   |                   |                     |       |
|                                       |                  |             |               | , cripor |                   |                     |       |
| - Dados do Consumidor Livre           |                  |             |               |          |                   |                     |       |
| CNP3:                                 |                  | CAD/ICMS:   |               |          | Cadastro CCEE:    |                     |       |
| Nome Empresarial:                     |                  |             |               |          |                   |                     |       |
| Situação no DEVEC/PR:                 |                  |             |               |          |                   |                     |       |
|                                       |                  |             | Lista de Cont | ratos    |                   |                     |       |
| 🄆 Induir 📝 Alterar 📋 Exbir            |                  |             |               |          |                   |                     | esv 🖷 |
| CNP3 Comercializador                  | Nome Empresarial |             |               |          | N*/Ano Contrato   | Período de Vigência |       |
|                                       |                  |             |               |          |                   |                     |       |
|                                       |                  | Id d Pierra | de D b bi     | Di Nacha | n dada escontrado |                     |       |

Preencher o CNPJ do Consumidor Livre, clicar em

Pesquisar e será aberta uma lista com a relação de CNPJs comercializadores e seus respectivos números de contratos.

Para gerar um arquivo com os cadastros de contratos, clicar em <sup>CSV</sup>.

Para incluir um novo contrato, clicar em <sup>3</sup> Incluir e será aberta a tela conforme exemplo na figura abaixo:

| Cadastro de Contratos 🛞                                                  |
|--------------------------------------------------------------------------|
|                                                                          |
| (*) Campos de preenchimento obrigatório                                  |
| Dados do Consumidor Livre                                                |
| CNPJ: 12.345.678/0001-99 CAD/ICMS: 99912345-67 Cadastro CCEE: 1234567890 |
| Nome Empresarial: Empresa Teste Ltda                                     |
| Situação no DEVEC/PR: Ativo                                              |
| Conercializador -  • C(#):                                               |
| Dados do Comercializador                                                 |
| CNP3: CAD/ICMS:                                                          |
| Nome Empresarial:                                                        |
| Dados do Contrato                                                        |
| * Nº/Ano: /                                                              |
| * Periodo de Vigência: / / * até / /                                     |
| Observações:                                                             |
| 🔄 Səlvar                                                                 |

Preencher os dados, clicar em Balvar e o dado constará na lista de cadastro de contratos.

Ao clicar sobre um dos cadastros da lista, serão habilitadas as seguintes funções:

- Alterar ao clicar, será aberta logo abaixo os campos para registrar as alterações necessárias. Clicar em Salvar e será exibida a mensagem: "Ação realizada com sucesso!".
- Excluir ao clicar, será exibida a tela com os dados e ao clicar novamente em Excluir para confirmar a ação, será exibida a mensagem: "Ação realizada com sucesso!".
- Exibir ao clicar, será exibida a tela com as informações cadastradas.

#### 3 – Solicitar Dispensa de DEVEC

A dispensa da apresentação da DEVEC pode ser solicitada dentro do "Prazo de Solicitação de Dispensa da DEVEC".

Acessar a função Menu - DEVEC/PR – Consumidor Livre – Solicitar Dispensa de DEVEC; será aberta a tela conforme exemplo na figura abaixo:

| Solicitar Dispensa de DEVEC A  |  |  |  |  |  |  |
|--------------------------------|--|--|--|--|--|--|
| -> Consultar                   |  |  |  |  |  |  |
|                                |  |  |  |  |  |  |
|                                |  |  |  |  |  |  |
|                                |  |  |  |  |  |  |
|                                |  |  |  |  |  |  |
|                                |  |  |  |  |  |  |
|                                |  |  |  |  |  |  |
|                                |  |  |  |  |  |  |
|                                |  |  |  |  |  |  |
|                                |  |  |  |  |  |  |
| Lista de Unidades Consumidoras |  |  |  |  |  |  |
|                                |  |  |  |  |  |  |
| bservação                      |  |  |  |  |  |  |
|                                |  |  |  |  |  |  |
|                                |  |  |  |  |  |  |
|                                |  |  |  |  |  |  |
|                                |  |  |  |  |  |  |
|                                |  |  |  |  |  |  |
|                                |  |  |  |  |  |  |
|                                |  |  |  |  |  |  |
|                                |  |  |  |  |  |  |

Preencher o número do CNPJ do Consumidor Livre. Clicar em <u>Pesquisar</u> e serão listadas as Unidades Consumidoras do Consumidor Livre.

Selecionar a Unidade desejada, clicar em Alterar e será aberta a tela conforme exemplo na figura abaixo:

Selecionar o item: "Tributação da energia elétrica como Consumidor Cativo - Dispensa anual para a apresentação mensal dos contratos de aquisição de energia elétrica".

| Solicitar Dispensa de DEVEC ®                                                                                                    |                                                                                                    |  |  |  |  |
|----------------------------------------------------------------------------------------------------|----------------------------------------------------------------------------------------------------|--|--|--|--|
| -→ Consultar -> Opção de Tributação ®                                                                                                    |                                                                                                    |  |  |  |  |
| (*) Campos de preenchimento obrigatório                                                                                                    |                                                                                                    |  |  |  |  |
| Dados da Unidade Consumidora                                                                                                    |                                                                                                    |  |  |  |  |
| CNP3: 99.999.999/9999-99                                                                                                    | CAD/ICMS: 99912345-11                                                                                                    |  |  |  |  |
| Nome Empresarial: Und. Consumidora 01                                                                                                    | Distribuidora: Distribuidora 01                                                                                                    |  |  |  |  |
| Cód Unidade: 111                                                                                                    |                                                                                                    |  |  |  |  |
| Opções de tributação da energia elétrica adquirida no mercado livre                                                                                                    |                                                                                                    |  |  |  |  |
| Tributação da energia elétrica pelo Mercado Livre -Apresentação mensal das informaçõe                                                                                                    | es dos contratos de aquisição de energia elétrica                                                                                                    |  |  |  |  |
| Esta opção deverá ser selecionada pelos usuários que desejarem apresentar men<br>Contratação Livre - DEVEC (Informações sobre os contratos de aquisição de ener                                                                                                    | salmente a Declaração do Valor de Aquisição da Energia Elétrica em Ambiente de<br>rgia elétrica celebrados no ACL perante a CCEE).                                                                                                    |  |  |  |  |
| Tributação da energia elétrica como Consumidor Cativo -Dispensa anual para a apresent                                                                                                    | ração mensal dos contratos de aquisição de energia elétrica.                                                                                                    |  |  |  |  |
| Esta opção deverá ser selecionada pelos usuários que desejarem ficar dispensado<br>Elétrica em Ambiente de Contratação Livre - os usuários que optarem pela disper<br>elétrica elebrardos, terião a ICMS (substituição tributária) da energa elétrica tran:<br>para o mercado cativo (em condições análogas de formecimento). | s da entrega mensal da DEVEC - Declaração do Valor de Aquisição da Energia<br>isa da apresentação mensal das informações de contratos de aquisição de energia<br>sacionada no mercado livre cobrado com base na tanfa praticada pela distribuidora |  |  |  |  |
| Dados da Dispensa                                                                                                    |                                                                                                    |  |  |  |  |
| Data fim: 15/10/2015                                                                                                    |                                                                                                    |  |  |  |  |
| * Observação: Observação teste                                                                                                    |                                                                                                    |  |  |  |  |
| 🔚 Salvar                                                                                                    | Cancelar                                                                                                    |  |  |  |  |

Após clicar em 🔚 Salvar será aberta uma nova tela com o

"Termo de Aceite" para dispensa da declaração onde o

Consumidor deve escolher entre aceitar ou não os termos,

O consumidor livre acima identificado, nos termos do artigo xx do Decreto n axxx, vem por meio desta requerer a dispensa de prestação da Declaração do Valor de Aquisição da Energia Elétrica em Ambiente de Contratação Livre - DEVEC, para o periodo de 01/01/2014 a 31/12/2014. consumidor livre acima identificado declara estar ciente de que a ausência de manifestação da Secretaria de Estado da Fasenda quanto à dispensa solicitada, n aso de 30 das a contar deste requerimento, implicará a homenamento do nexidado. consumidor livre acima identificado declara estar ciente de que a homologação da depensa solcitada implicar á a aplicação do deposto na alínea xox do item x de §1º do artigo xx do Dereto n. nozz para fina apuração da base de cálculo das operações correspondentes aos faios geradores ocorridos no período d M20014 a 31/22014, delivimente ás expençãos de que trias o Decreto n. 2222.

Tributerão da anomia difeira como Companidar Calum - Dimensa ancel para a ancentra da maneral dos combatos do ancento elítico ues nºm 31/12/014 O conunido Inter sima identificado esis dispensado da entrega menal da DEVEC - Declaração do Vilor de Aquisição da Emergia Elênica em Ambiente de Transfução Unive. Por optar pela digensa da gresentação menzá das reformações de contritato de aquisição de emergia aleênca cabeterador, o usuaisto tera io CIOS (Lobaldução Intubulio) da emerga delência transcionada no mencado Unive cobrado com base na tarês praticada pela distributora para o mencado a

Li e Aceito o Termo Imprimir NGo Aceito

REQUERIMENTO PARA DISPENSA DE PRESTAÇÃO DA DECLARAÇÃO DO VALOR DE AQUISIÇÃO DA ENERGIA ELÉTRICA EM AMBIENTE

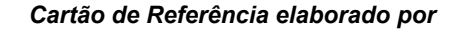

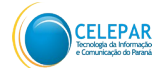

Companhia de Tecnologia da Informação e Comunicação do Paraná -CELEPAR Rua Mateus Leme, 1561 - Centro Cívico 80530-010 - Curitiba - PR Telefone: (0xx41) 3200-5007 http://www.celepar.pr.gov.br

Secretaria da Fazenda - SEFA Av. Vicente Machado. 445 - Centro -80420-902 - Curitiba - PR

www.fazenda.pr.gov.br

Responsáveis pela gestão do sistema na Receita Estadual do Paraná - Inspetoria Geral de Fiscalização -Setor Especializado de Comunicação e Energia (SECE):

> $\hat{O}$   $\hat{a}$   $\hat{c}$   $\hat{a}$   $\hat{A}'$   $\hat{V}$   $\hat{c}$   $\hat{c}$   $\hat{a}$   $\hat{c}$   $\hat{a}$ Üä&adal Ásh^ÁŠãi æ

Equipe Técnica do Sistema na CELEPAR:

Dircélia Maria Alessi

Joseane Cristine Mota

Marcus Enéas Silveira Galvão do Rio Apa II

Ao clicar em Li e Aceito o Termo retornará a mensagem: "Acão realizada com sucesso!". Clicar em 🔤 🗰 e será exibida a tela anterior com a dispensa já registrada.

# 4 – Observações Finais

conforme exemplo na figura abaixo:

OPCÃO DE TRIBUTAÇÃO DE ENERGIA ELÉTRICA ADQUIRIDA NO MERCADO LIVRE:

Nome Und. Consumidora 01 Empresariali

CNPJ: 99,999,999/9999-99

CAD/ICMS: 99912345-11

Data Fim: 31/12/2014

⇒ Para problemas com o acesso e operação do sistema e, ainda, para encaminhar questões aos gestores do sistema ou à equipe técnica, contatar:

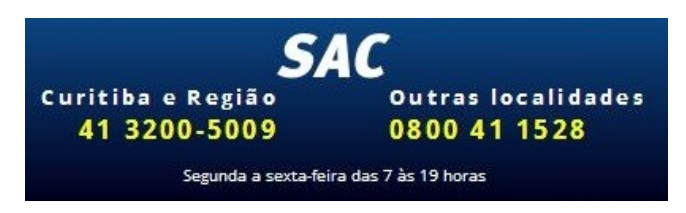

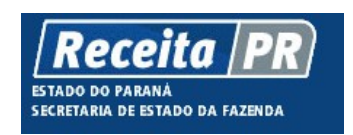

Coordenação da Receita do Estado do Paraná - SEFA-CRE/PR Av. Vicente Machado. 445 - Centro - 80420-902 -Curitiba – PR www.fazenda.pr.gov.br

Companhia de Tecnologia da Informação e Comunicação do Paraná – CELEPAR

# Coordenação da Receita do **Estado**

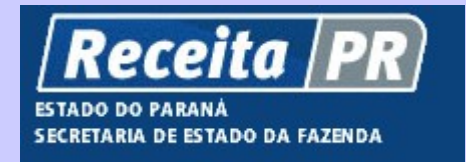

Cartão de Referência

DEVEC – Sistema de Declaração do Valor de Aquisição da Energia Elétrica em Ambiente de **Contratação Livre** 

Cadastro de Contratos

e Dispensa de DEVEC

Julho - 2014